## 1) Open settings, scroll down and ?∎ tap the Mail App. Settings 🙏 App Store 🗐 Wallet & Apple Pay Passwords 🖂 Mail Contacts Calendar Notes Reminders Freeform 2) If you already have a school 2:32 ?□ account, you will need to delete Mail it first. To do so, tap accounts and then proceed to step 3. If the account doesn't already exist skip Siri & Search to step 5. Notifications 19 🖤 Cellular Data Accounts 3) Tap Exchange or the name of 2:33 **?**□ your school account. Accounts iCloud Exchange Add Account Fetch New Data

## iPhone Mail App Setup

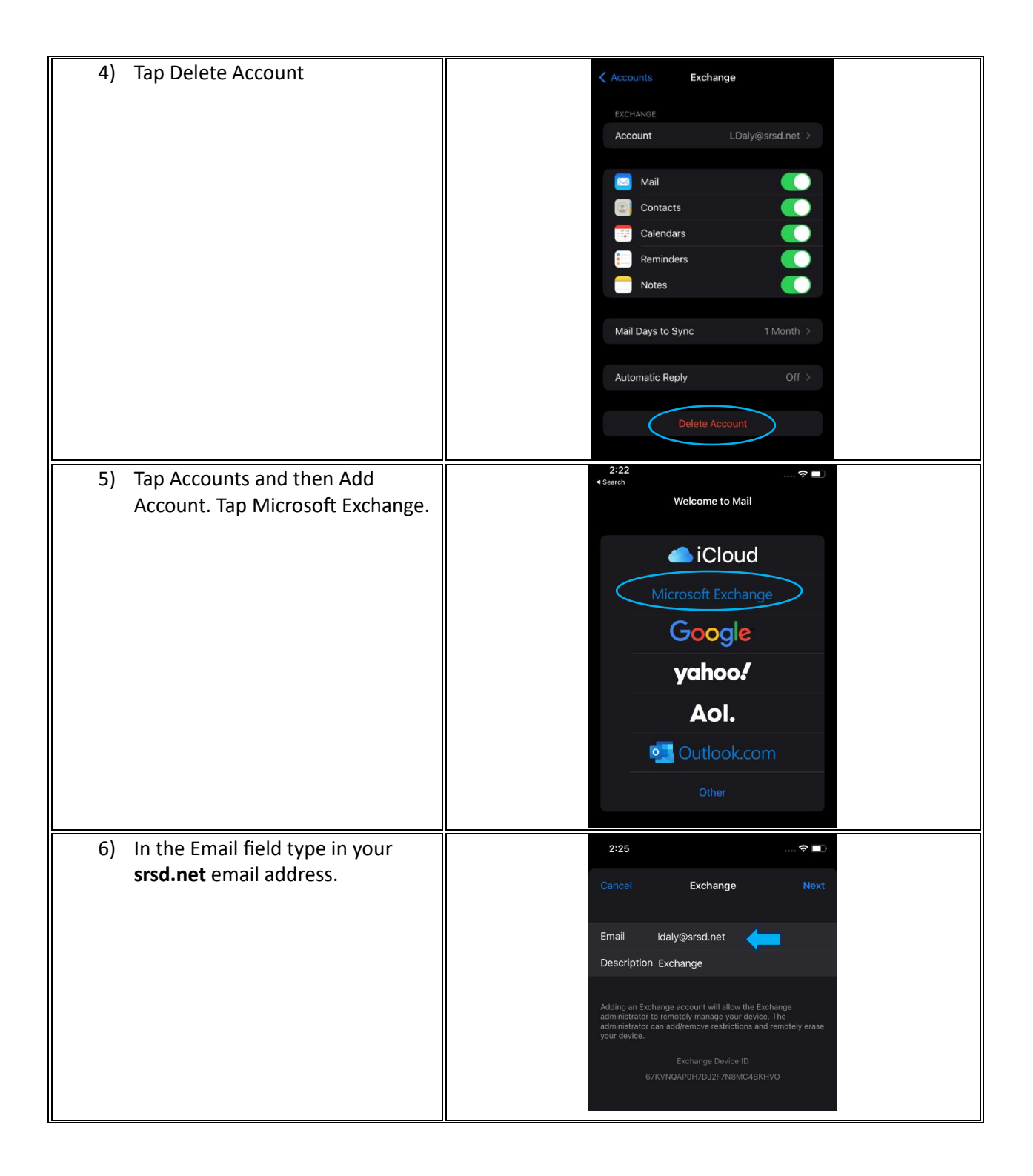

| 7) Tap Sign in.                                                                                           | Adding an Exchange account will allow the Exchange<br>administrator to remotely manage your device. The<br>administrator can add/remove restrictions and remotely erase<br>your devi-<br>Sign in to your "srsd.net"<br>Exchange account using<br>Microsoft?<br>Your email address will be sent to<br>Microsoft to discover your Exchange<br>account information.<br>Configure Manually<br>Sign In |
|----------------------------------------------------------------------------------------------------|----------------------------------------------------------------------------------------------------|
| 8) Use your <b>.org email</b> address to<br>login. Note: your .org address is<br>only for login purposes. | Microsoft Sign in Idaly@srsd.org No account? Create one! Can't access your account? Back Next                                                                                                    |
| 9) Enter the same password you use<br>for email and to login to the<br>desktop computers.                 | <ul> <li>Microsoft</li> <li>← Idaly@srsd.org</li> <li>Enter password</li> <li>Password</li> <li>Your account will be remembered on this device.</li> <li>Forgot my password</li> <li>Sign in</li> </ul>                                                                                                    |
| 10) Toggle off any apps you don't want to sync on your phone.                                             | 2:28<br>Cancel Exchange Save<br>Mail<br>Contacts<br>Calendars<br>Reminders<br>Notes                                                                                                    |